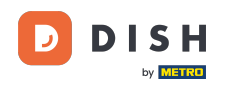

i

Vous êtes maintenant dans le panneau d'administration sous la section Menu . Ici, vous pouvez ajouter et modifier des menus existants.

| DISH RESERVATION                                       |                                                                                                    |                                                                                      |                                    |                                                                                                    | HD*Tutorial | শাদ<br>শাদ | • |
|--------------------------------------------------------|----------------------------------------------------------------------------------------------------|--------------------------------------------------------------------------------------|------------------------------------|----------------------------------------------------------------------------------------------------|-------------|------------|---|
| E Reservations                                         | Did you know that a menu is the bigg<br>selecting a restaurant. When you crea<br>shared with your guests when they m | est driver for attracting dine<br>te your menu, you will be ab<br>ake a reservation. | rs to a restaur<br>le to display i | ant? Most restaurant visitors said that the menu influenced their decision of<br>on your website similar to the reservation and feedback widgets. It will also be |             |            |   |
| 🎢 Menu                                                 | Would you like to create another me                                                                                  | enu? Get started here.                                                               |                                    |                                                                                                    |             |            |   |
| 📇 Guests                                               |                                                                                                    |                                                                                      |                                    |                                                                                                    |             |            |   |
| eedback                                                | FIXED MENU                                                                                                    |                                                                                      |                                    |                                                                                                    |             |            |   |
| 🗠 Reports                                              | Business Lunch                                                                                                    |                                                                                      | 2                                  |                                                                                                    |             |            |   |
| 🌣 Settings 👻                                           | Medium                                                                                                    |                                                                                      |                                    |                                                                                                    |             |            |   |
| ⑦ Help                                                 | Spagnetti Bolognese 🕤<br>Salad 🕤 😤 🖉                                                                                 | 1                                                                                    | €10.80<br>€6.20                    |                                                                                                    |             |            |   |
|                                                        | Big<br>Spaghetti Bolognese 🛈<br>Salad 🗊 👺 💋<br>This menu is currently active                                         | 2<br>2                                                                               | €16.90<br>€9.80                    |                                                                                                    |             |            |   |
|                                                        | DAILY MENU                                                                                                    |                                                                                      |                                    |                                                                                                    |             |            |   |
|                                                        | Daily Menu<br>Available on Monday, Tuesday, W<br>Salads<br>Green Salad 🕕 🖉 😤                                         | ednesday, Thursday, Friday<br>1                                                      | €8.40                              |                                                                                                    |             |            |   |
| Too many guests in house?<br>Pause online reservations |                                                                                                    |                                                                                      |                                    |                                                                                                    |             |            |   |

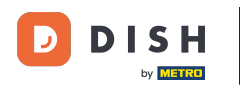

### Cliquez sur ajouter pour ajouter un nouveau menu.

| <b>DISH</b> RESERVATION                                |                                                                                                    |                                                                                   |                                   | HD*T0                                                                                                    | torial | ৰাদ্ধ প |  |
|--------------------------------------------------------|----------------------------------------------------------------------------------------------------|-----------------------------------------------------------------------------------|-----------------------------------|----------------------------------------------------------------------------------------------------|--------|---------|--|
| Reservations                                           | Did you know that a menu is the bigge<br>selecting a restaurant. When you creat<br>shared with your guests when they ma | st driver for attracting dine<br>9 your menu, you will be al<br>ke a reservation. | ers to a restau<br>ble to display | rant? Most restaurant visitors said that the menu influenced their decision of<br>it on your website similar to the reservation and feedback widgets. It will also be |        |         |  |
| 🎢 Menu                                                 | Would you like to create another me                                                                                     | nu? Get started here.                                                             |                                   |                                                                                                    |        |         |  |
|                                                        | FIXED MENU                                                                                                    |                                                                                   |                                   |                                                                                                    |        |         |  |
| 🗠 Reports                                              | Business Lunch                                                                                                    |                                                                                   | 2                                 |                                                                                                    |        |         |  |
| 🏟 Settings 👻                                           | <b>Medium</b><br>Spaghetti Bolognese <b>(</b>                                                                           | 1                                                                                 | €10.80                            |                                                                                                    |        |         |  |
| ⑦ Help                                                 | Salad 🗊 😤 🖉                                                                                                    | 1                                                                                 | €6.20                             |                                                                                                    |        |         |  |
|                                                        | <b>Big</b><br>Spaghetti Bolognese 🕕                                                                                     | 2                                                                                 | €16.90                            |                                                                                                    |        |         |  |
|                                                        | Salad 🕤 🐸 🖉                                                                                                    | 2                                                                                 | €9.80                             |                                                                                                    |        |         |  |
|                                                        |                                                                                                    |                                                                                   |                                   |                                                                                                    |        |         |  |
|                                                        | This menu is currently active                                                                                           |                                                                                   |                                   |                                                                                                    |        |         |  |
|                                                        | DAILY MENU                                                                                                    |                                                                                   |                                   |                                                                                                    |        |         |  |
|                                                        | <b>Daily Menu</b><br>Available on Monday, Tuesday, We                                                                   | dnesday, Thursday, Friday                                                         |                                   |                                                                                                    |        |         |  |
|                                                        | Salads<br>Green Salad 👔 🖉 욛                                                                                             | 1                                                                                 | €8.40                             |                                                                                                    |        |         |  |
| Too many guests in house?<br>Pause online reservations |                                                                                                    |                                                                                   |                                   |                                                                                                    |        |         |  |

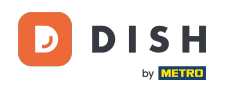

## Cliquez sur le menu Heure pour l'ajouter et sélectionnez l'heure à laquelle le menu s'applique.

| DISH RESERVATION          |                                                                                                    | HD*Tutorial                 | <mark>শ</mark> াদ ~ ( |      |
|---------------------------|----------------------------------------------------------------------------------------------------|-----------------------------|-----------------------|------|
| E Reservations            | Step 1: Choose Menu Type<br>Does your menu change often? You could decide to have a permanent menu, a daily menu or a limited time menu. The choice is all yours!                                                                                                    |                             |                       |      |
| 🛎 Guests                  | Fixed Menu Daily Menu Time Menu Special Menu                                                                                                    |                             |                       |      |
| Feedback                  | Your menu is fixed for now and You have a different menu for breakfast, lunch, and dinner. You have a special / season menu for a limited time period.                                                                                                    |                             |                       |      |
| 🗠 Reports                 | week.                                                                                                    |                             |                       |      |
| 🔹 Settings 👻              | Select day(s)   Breakfast  Wed, 25/03/2020 - Wed, 25/C                                                                                                    |                             |                       |      |
| ⑦ Help                    |                                                                                                    |                             |                       |      |
|                           | Give it a title: Breakfast Menu                                                                                                    |                             |                       |      |
|                           | Available from: 08 : 00 am - 10 : 30 am                                                                                                    |                             |                       |      |
|                           | Step 2: Define categories         Does your menu have different categories like Appetizers, Soft drinks, Cocktails, Main Course? If yes, list them below.         Image: Image: Im |                             |                       |      |
|                           | Would you like to add more categories?       My Menu doesn't have categories!     ADD                                                                                                    |                             |                       |      |
| foo many guests in house? |                                                                                                    |                             |                       |      |
| Pause online reservations | Designed by Hospitality Digital GmbH. All rights reserved.                                                                                                    | FAQ   Terms of use   Imprin | t 🕴 Data Priv         | vacy |

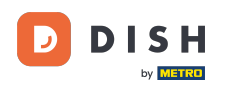

# • Tapez ensuite le titre du nouveau menu et ajustez l'heure de début et de fin de celui-ci.

|                                                                                                    |                           | ৰাছ 🗡 🦉        | •   |
|----------------------------------------------------------------------------------------------------|---------------------------|----------------|-----|
| Reservations     Step 1: Choose Menu Type     Does your menu change often? You could decide to have a permanent menu, a daily menu or a limited time menu. The choice is all yours!     Menu |                           |                |     |
| Special Menu                                                                                                    |                           |                |     |
| Feedback Your menu is fixed for now and is not changing daily. You have a different menu for breakfast, lunch, and dinner. You have a special / season menu for a limited time period.       |                           |                |     |
| ₩ Reports                                                                                                    |                           |                |     |
| ✿ Settings ▾ Select day(s) ▾ Breakfast ▾ Wed, 25/03/2020 - Wed, 25/C                                                                                                    |                           |                |     |
| ⑦ Help                                                                                                    |                           |                |     |
| Cive it a title: Breakfast Menu<br>Available from: 08 : 00 am - 10 : 30 am                                                                                                    |                           |                |     |
| Step 2: Define categories         Does your menu have different categories like Appetizers, Soft drinks, Cocktails, Main Course? If yes, list them below.                                    |                           |                |     |
| Would you like to add more categories?  My Menu doesn't have categories!                                                                                                    |                           |                |     |
| Too many guests in house?                                                                                                    | FAQ   Terms of use   Impr | nt   Data Priv | acy |

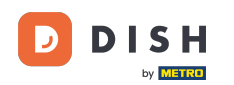

0

#### Sous Définir les catégories, plusieurs catégories peuvent être ajoutées au nouveau menu. Remarque : si le menu n'appartient à aucune catégorie, cliquez sur « Mon menu n'a pas de catégories ! »

| DISH RESERVATION                                       |                                                                                                    |                                                                                             |                                                             |                                                             | н | D*Tutorial | <mark>খুদ্দ</mark> ~ ( | • |
|--------------------------------------------------------|----------------------------------------------------------------------------------------------------|---------------------------------------------------------------------------------------------|-------------------------------------------------------------|-------------------------------------------------------------|---|------------|------------------------|---|
| Reservations                                           | Step 1: Choose Menu Type<br>Does your menu change often? You co                                                                                         | uld decide to have a permanent menu                                                         | , a daily menu or a limited time menu. T                    | he choice is all yours!                                     |   |            |                        |   |
| 🐣 Guests                                               | Fixed Menu                                                                                                    | Daily Menu                                                                                  | Time Menu                                                   | Special Menu                                                |   |            |                        |   |
| eedback                                                | Your menu is fixed for now and is not changing daily.                                                                                                   | You have a different menu depending on the day of the                                       | You have a different menu for breakfast, lunch, and dinner. | You have a special / season menu for a limited time period. |   |            |                        |   |
| 🗠 Reports                                              |                                                                                                    | week.                                                                                       |                                                             |                                                             |   |            |                        |   |
| 🏟 Settings 👻                                           |                                                                                                    | Select day(s)                                                                               | Breakfast •                                                 | Wed, 25/03/2020 - Wed, 25/C                                 |   |            |                        |   |
| ⑦ Help                                                 |                                                                                                    |                                                                                             |                                                             |                                                             |   |            |                        |   |
|                                                        | Give it a title: Breakfast Menu                                                                                                    |                                                                                             |                                                             |                                                             |   |            |                        |   |
|                                                        | Available from: 08 : 00 am                                                                                                    | - 10 : 30 am                                                                                |                                                             |                                                             |   |            |                        |   |
|                                                        | Step 2: Define categories<br>Does your menu have different categor<br>Bread & Butter                                                                    | ries like Appetizers, Soft drinks, Cocktai                                                  | ls, Main Course? If yes, list them below.                   |                                                             |   |            |                        |   |
|                                                        | Would you like to add more categories                                                                                                    | ?<br>!                                                                                      |                                                             | ADD                                                         |   |            |                        |   |
|                                                        | Step 3: Add dishes<br>Great job, rockstar! We are almost there<br>quantity if you have one. List the price a<br>You can re-order the categories and dis | e. One final step and you will be ready t<br>and you are good to go!<br>shes as you please. | o go. Add the dishes inside the categor                     | ies (if defined) and a description or                       |   |            |                        |   |
| ioo many guests in house?<br>Pause online reservations | Bread & Butter                                                                                                    |                                                                                             |                                                             | =                                                           |   |            |                        |   |

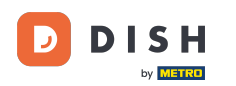

0

Sous Ajouter des plats, vous ajoutez des plats au nouveau menu. Saisissez les informations suivantes : nom du plat, description du plat, régime, quantité et prix.

| DISH RESERVATION         |                                                                                                    | HD*Tutorial 🛛 🎽 🖌 🕞                         |
|--------------------------|----------------------------------------------------------------------------------------------------|---------------------------------------------|
| E Reservations           | Cive it a title: Breakfast Menu<br>Available from: 08 : 00 am - 10 : 30 am                                                                                                    |                                             |
| 🛎 Guests                 | Step 2: Define categories                                                                                                    |                                             |
| Feedback                 | Does your menu have different categories like Appetizers, Soft drinks, Cocktails, Main Course? If yes, list them below.                                                                                                    |                                             |
| 🗠 Reports                | Bread & Butter                                                                                                    |                                             |
| 🗢 Settings 🗸             |                                                                                                    |                                             |
| ⑦ Help                   | Would you like to add more categories? ADD My Menu doesn't have categories!                                                                                                    |                                             |
|                          | Step 3: Add dishes         Great job, rockstar! We are almost there. One final step and you will be ready to go. Add the dishes inside the categories (if defined) and a description or quantity if you have one. List the price and you are good to go!         You can re-order the categories and dishes as you please.         Bread & Butter |                                             |
|                          | Bread with Marmalade Toastes bread with marmalade. Vegan, Vegetarian 🔹 2 7,40 💼 🔨 🗸                                                                                                    |                                             |
|                          | Would you like to add more dishes? ADD SAVE                                                                                                    |                                             |
| oo many guests in house? | Designed by Hospitality Digital GmbH. All rights reserved.                                                                                                    | FAQ   Terms of use   Imprint   Data Privacy |

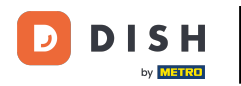

## Pour publier votre nouveau menu, cliquez sur ENREGISTRER.

| DISH RESERVATION                                       |                                                                                                    | HD*Tutorial 🛛 🎽 🖌 🕞                         |
|--------------------------------------------------------|----------------------------------------------------------------------------------------------------|---------------------------------------------|
| E Reservations                                         | Give it a title:     Breakfast Menu       Available from:     08 : 00       am     10 : 30                                                                                                    |                                             |
| 🐣 Guests                                               | Step 2: Define categories                                                                                                    |                                             |
| Eedback                                                | Does your menu have different categories like Appetizers, Soft drinks, Cocktails, Main Course? If yes, list them below.                                                                                                    |                                             |
| 🗠 Reports                                              | Bread & Butter                                                                                                    |                                             |
| 🌣 Settings 👻                                           |                                                                                                    |                                             |
| ⑦ Help                                                 | Would you like to add more categories? ADD My Menu doesn't have categories!                                                                                                    |                                             |
|                                                        | Step 3: Add dishes                                                                                                    |                                             |
|                                                        | Great job, rockstar! We are almost there. One final step and you will be ready to go. Add the dishes inside the categories (If defined) and a description or quantity if you have one. List the price and you are good to go! |                                             |
|                                                        | You can re-order the categories and dishes as you please.                                                                                                    |                                             |
|                                                        | Bread & Butter                                                                                                    |                                             |
|                                                        | Bread with Marmalade Toastes bread with marmalade. Vegan, Vegetarian - 2 7,40 (1) (1)                                                                                                    |                                             |
|                                                        | Would you like to add more dishes?                                                                                                    |                                             |
|                                                        | SAVE                                                                                                    |                                             |
| Too many guests in house?<br>Pause online reservations | Designed by Hospitality Digital GmbH. All rights reserved.                                                                                                    | FAQ   Terms of use   Imprint   Data Privacy |

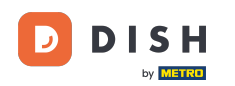

• Vous pouvez toujours décider de rendre le menu actif ou inactif, ce qui aura pour effet de les afficher ou non pour le client. Pour ce faire, utilisez simplement le curseur du menu.

| DISH RESERVATION                                                                        |                                                                                                    |       |
|-----------------------------------------------------------------------------------------|----------------------------------------------------------------------------------------------------|-------|
| Reservations                                                                            | This menu is currently active                                                                               |       |
| 🎢 Menu<br>🛎 Guests                                                                      | DAILY MENU                                                                                                  |       |
| <ul> <li>☺ Feedback</li> <li>唑 Reports</li> <li>✿ Settings ◄</li> <li>⑦ Help</li> </ul> | Daily Menu<br>Available on Monday, Tuesday, Wednesday, Thursday, Friday<br>Salads<br>Green Salad 🕕 🖉 😤 1    | €8.40 |
|                                                                                         | This menu is currently inactive                                                                             |       |
|                                                                                         |                                                                                                    |       |
|                                                                                         | Breakfast Menu<br>Available from 08:00 AM, until 10:30 AM<br>Bread & Butter<br>Bread with Marmalade 🕕 🖉 😤 2 | €7.40 |
|                                                                                         | This menu is currently inactive                                                                             |       |
| to many guests in house?                                                                | Designed by Hospitality Digital GmbH. All rights reserved.                                                  |       |

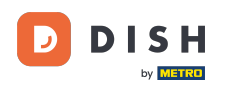

i

Réservation DISH - 13 Panneau d'administration : Menu - Ajouter un menu horaire

### Voilà, vous avez terminé le tutoriel et savez maintenant comment ajouter un menu horaire.

| DISH RESERVATION                              |                                                                                |       |
|-----------------------------------------------|--------------------------------------------------------------------------------|-------|
| Reservations                                  | This menu is currently active                                                  |       |
| 🎢 Menu<br>🛎 Guests                            | DAILY MENU                                                                     |       |
| <ul> <li>Feedback</li> <li>Reports</li> </ul> | <b>Daily Menu</b><br>Available on Monday, Tuesday, Wednesday, Thursday, Friday |       |
| 🌣 Settings 👻                                  | Salads<br>Green Salad 🕕 🖉 🥰 1                                                  | €8.40 |
| ⑦ Help                                        | This menu is currently inactive                                                |       |
|                                               |                                                                                |       |
|                                               |                                                                                |       |
|                                               | Breakfast Menu<br>Available from 08:00 AM, until 10:30 AM<br>Bread & Butter    |       |
|                                               | Bread with Marmalade 🗊 🖉 😅 2                                                   | €7.40 |
|                                               | This menu is currently inactive                                                |       |
| ioo many guests in house?                     |                                                                                |       |
| ause online reservations                      | Designed by Hospitality Digital GmbH. All rights reserved.                     |       |

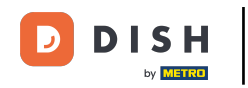

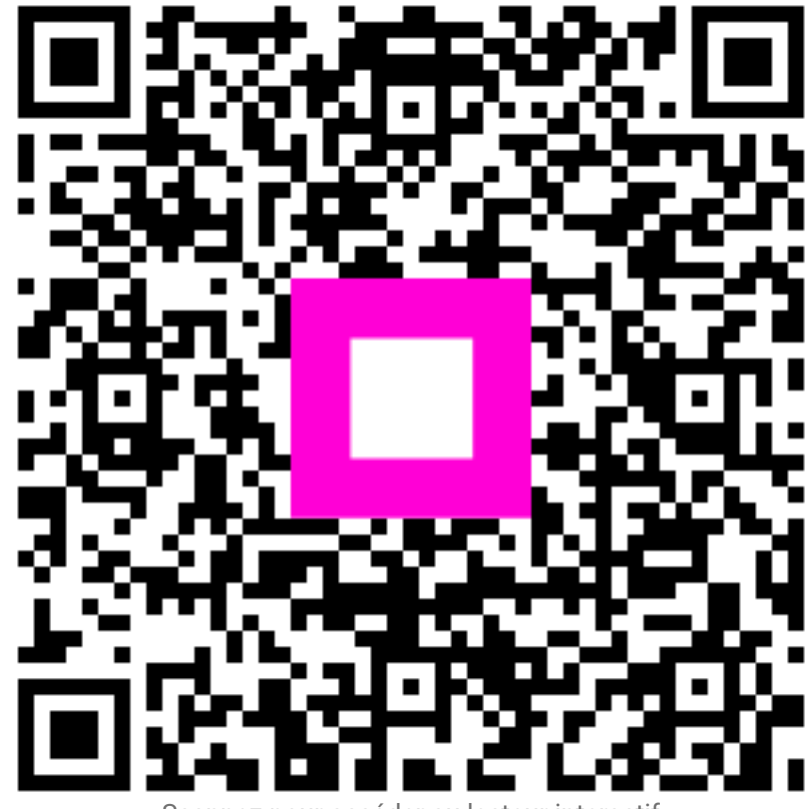

Scannez pour accéder au lecteur interactif